## **POLAR WALKTHROUGH** Data Quality - No Smoking Status Recorded

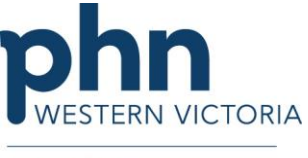

An Australian Government Initiative

This walkthrough will assist in auditing your active patients, both RACGP active and practice active, and identifying patients who have missing demographic/clinical data in line with the guidelines from the RACGP. This walkthrough uses smoking status as an example.

| Instructions                                                                       | Screen Shot                                                                                 |
|------------------------------------------------------------------------------------|---------------------------------------------------------------------------------------------|
| Login to POLAR, and<br>navigate to 'Reports',<br>selecting the 'Clinic<br>Summary' | Walrus for BP and MD Download Walrus                                                        |
| Hover over 'Patients' on<br>the top bar, and click on<br>Quality                   | Reports Dashboard Patients - Clinical - MBS -<br>Patients<br>Quality<br>Risk Factors<br>MHR |

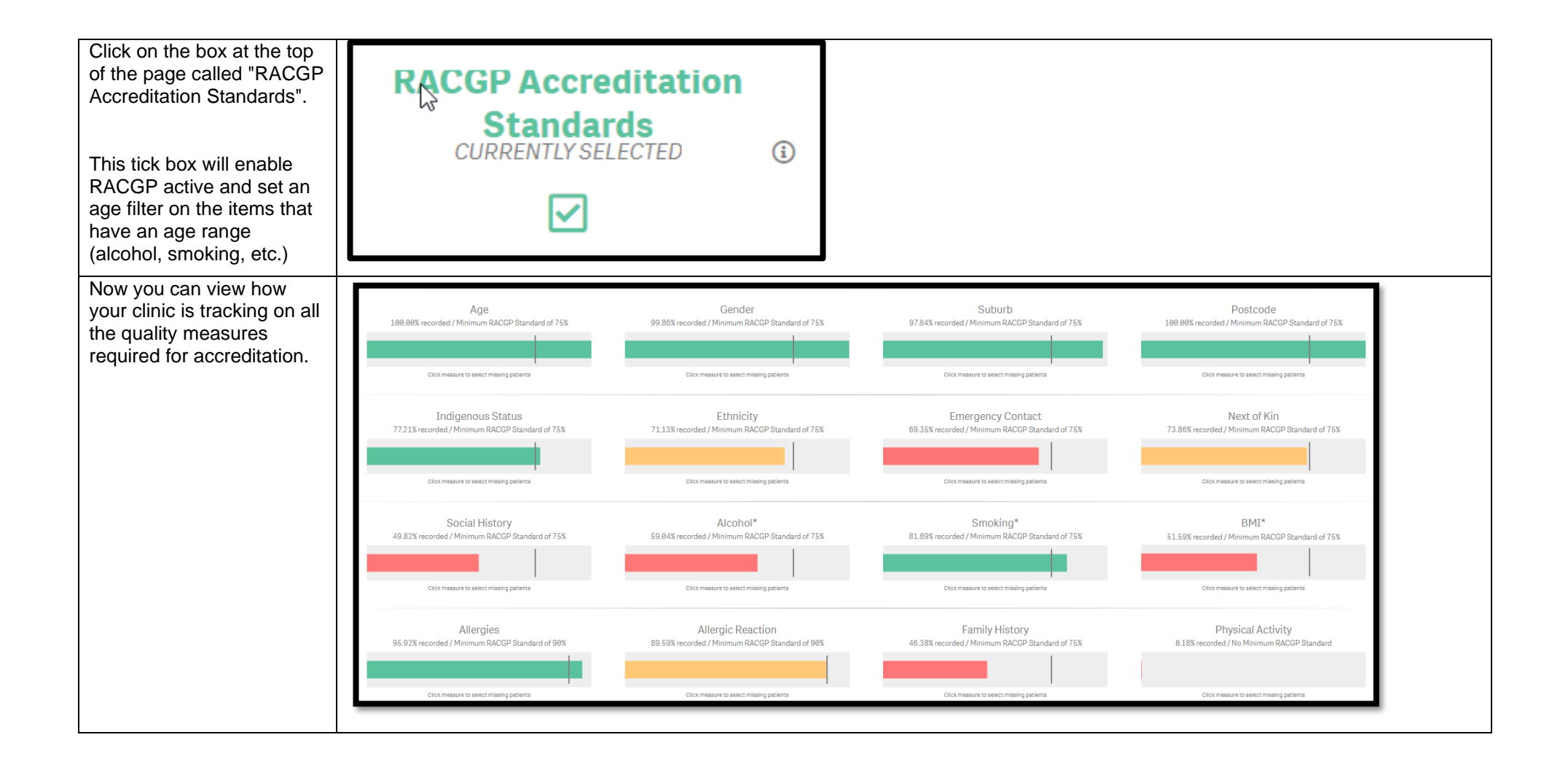

| Click on the bar with the<br>Smoking* title                                                                                                    | Smoking*<br>81.89% recorded / Minimum RACGP Standard of 75%<br>Click measure to select missing patients              |
|----------------------------------------------------------------------------------------------------|----------------------------------------------------------------------------------------------------|
| When the smoking status<br>displays 0% the filter has<br>been applied                                                                                                    | Smoking*<br>0.00% recorded / Minimum RACGP Standard of 75%<br>Click measure to select missing patients               |
| You can also confirm by<br>making sure there are<br>these three filters at the top<br>of the screen                                                                                                 | Clinic Summary – Quality Reports Dashboard   Accreditation_F RACGP Active %PatientSiteKey    1 Active %2024 of 84205 |
| You can generate this<br>Patient List by clicking<br>'Patient List' in the top<br>right-hand corner.<br>Then clicking on the Export<br>to Excel will save the list of<br>patients to an Excel file. | Patient List Bookmarks→<br>Bookmarks→<br>Selections<br>Selections<br>Export to Excel                                 |